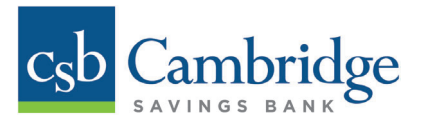

# **Unlocking & Resetting User Passwords**

Only Business Online Banking Administrators will have the ability to unlock and reset User(s). If a User is locked out of Business Online Banking, they should contact their Company Administrator for assistance. Instructions for how to unlock a User in Business Online Banking are outlined below.

If a User had forgotten or wants to change their password and is not locked out, they have the ability to reset their own password using the *Password Reset* button on the login page by simply entering their **Company ID** and **User ID**, and then clicking the *Password Reset* button.

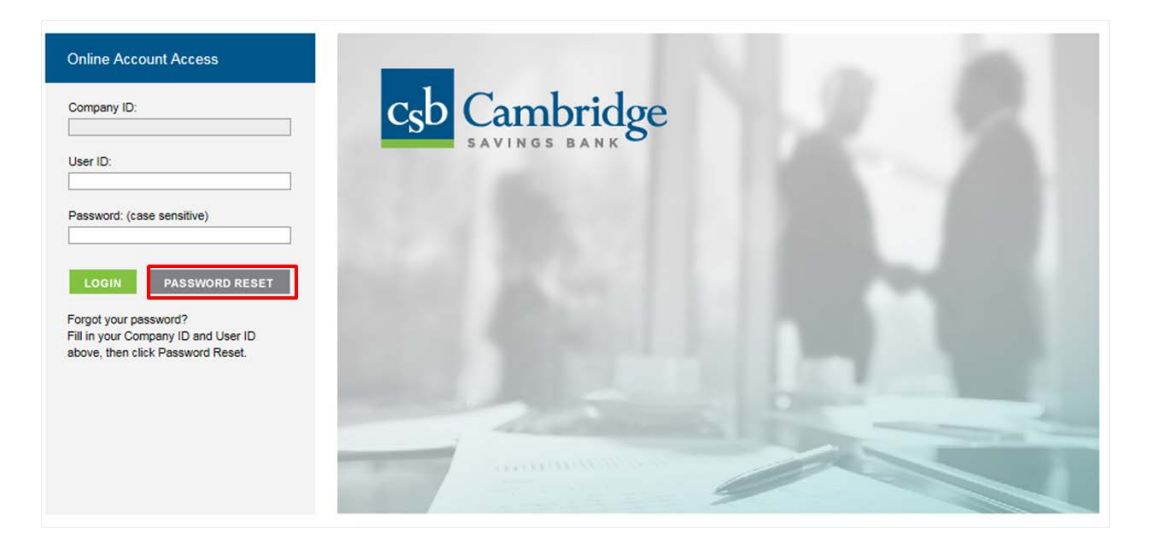

## Company Administrators can unlock Users in three easy steps:

#### Step 1:

From the **Dashboard** homepage, click on the **Administration** tab and select **User Admin** from the dropdown.

| Dashboard Transfers - Activities                                                                                                    | & Reporting.   Payments.   Administration.                                                             |                                                          |                               |
|----------------------------------------------------------------------------------------------------|----------------------------------------------------------------------------------------------------|----------------------------------------------------------|-------------------------------|
| Message of the Day<br>Velcome to the new Business Online Banking!<br>Financial Overview (All balances as of @7/92/2015 01:51:43 EDT) | Manage Users<br>User Admin<br>Admin Report<br>Login Report<br>Transfer Approval<br>Requirements<br>SSO | Management Reports<br>Management Reports<br>Audit Report | Self Admin<br>Change Password |
| Deposits                                                                                                    | Account Number 4                                                                                       | Yes                                                      | terday <b>&gt;</b>            |

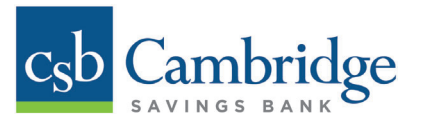

### **Step 2:**

From the **User Admin page**, locate the User that is being reset and click the **Edit** icon, located on the right side of the screen, to open the **Edit User Information** screen.

| Dashboard                                                                  | <u>Transfers</u> ✓ | Activities & Reporting 🗸 | Payments ~  | Administration ~     |          |      |        |         |
|----------------------------------------------------------------------------|--------------------|--------------------------|-------------|----------------------|----------|------|--------|---------|
| User Administration<br>Target Market Default<br>Market Segment Corporate N | lav<br>Company     |                          |             |                      |          |      |        |         |
| Users                                                                      | Company            |                          |             |                      |          | -    | ~      | Add Use |
| Show 25 entries                                                            |                    |                          |             |                      | Sear     | ch:  | /      |         |
| User Id                                                                    | User Name          | User Type                | Go To Use   | r                    | Detail   | Edit | Delete | Copy    |
| jsmithco                                                                   | John Smith         | Admin                    | Services Pe | rms ACH Perms Limts  | <i>j</i> | Ð    | 6      |         |
| mjones                                                                     | Mary Jones         | User                     | Services Pe | rms ACH Perms Limits | ja)      | A    | 6      |         |
| ssullivan                                                                  | Sarah Sullivan     | User                     | Services Pe | rms ACH Perms Limits | ah.      | sh   | æ      | Data    |

#### Step 3:

In the Edit User Information screen:

- If the User does not know their password, check off the *Generate Password* box located at the top of the page under the *User Code*.
- If the User is **locked** (unsuccessfully attempted password 3 times), change the radio button to unlocked. In this case, you may not need to check off the *Generate Password* box. If they remember their password, unlocking the User may be sufficient.

Once you've selected the appropriate option from the screen below, simply scroll to the bottom of the page and click the *Submit* button to complete the User reset process.

| Dashboard Iran             | isters • Activities & Re             | porting • | Payments      | Administration V                 |
|----------------------------|--------------------------------------|-----------|---------------|----------------------------------|
| to and Services Perm       | ACH Permissions                      | Limits Re | turn to Users |                                  |
| User Login Inform          | ation                                |           |               | Service Info                     |
| Tillser Code (12)          | EWRITESTCO                           |           | E 51          | ELECT ALL                        |
| Generate Password          | 101                                  |           | 1             | ACH                              |
| States                     |                                      |           |               | ACH Batch Activation             |
| User Name and Ac           | Idress                               |           |               | ACH Batch Approval               |
|                            |                                      |           |               | ACH Batch Maintenance            |
| Filesellams (48)           |                                      |           |               | ACH Exception Report             |
| - User manie (40)          | (Januar)                             |           |               | ACH Participant Maintenance      |
| Address 1 of 2 (40)        | 123 Main Street                      |           |               | CACH Report                      |
| Address 2 of 2 (40)        |                                      |           |               | ACH Template Approval            |
| City (25)                  | Cambrdge                             |           | 1001          | ACH User Permissions             |
| State or Prevince (25)     | MA                                   |           |               | ACH moort                        |
|                            |                                      |           | (2)           | ACH Pass They                    |
| Postal Code (20)           | 02138                                |           | 64.1          | ACH Pass they Passet             |
| Here Constant Infor        | an article                           |           |               | ACH PasaThru                     |
| Oser Contact milor         | mation                               |           |               | ACH PT Approval                  |
|                            | E                                    |           | 1             | Administration                   |
| * Contact Name (40)        | John Smith                           |           |               | Admin Approval                   |
| Telephone (25)             | 555-555-5555                         |           |               | Admin Report                     |
| Fax Number (25)            | 555-555-5555                         |           |               | Audit Report                     |
| Miscelaneous Data (25)     | 555-555-5555                         |           |               | Management Reporting             |
| 16.Mail (255)              | dummamal@bfad.mmuamal.co             |           |               | User Admin                       |
| e-max (200)                | annud sugar Constrained and sugar co |           | ( <b>?</b> )  | Bill Pay Hyperlink               |
| Additional Information     |                                      |           | 100           | Baray                            |
| - and a start in the start |                                      |           |               | Book Transfer                    |
|                            |                                      |           |               | ITransfer Approval               |
| Enable Date (10)           | 07/10/2013                           |           |               | C Transfer Approval Requirements |
| *User Type                 | Admin 💌                              |           |               | Transfer Kepolt                  |
| * Dashboard Style          | Permission-Eriven                    |           | (191          | RD - Previous Day Pot            |
|                            | 0                                    |           | 191           | WitDay Activity Report           |

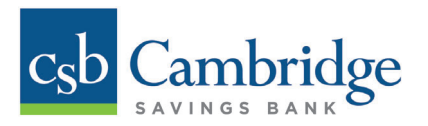

### Additional Information for Company Administrators:

- If a User does not remember their security questions, their Company Administrator can clear their security questions by checking the *Clear Security Questions* box.
- If a User needs to re-establish or reset their One Time Passcode options, check off the *Clear one time passcode delivery channels* box. Please note that User would have previously set this feature up.

| Telephone (25)                           |                     |     |                                |
|------------------------------------------|---------------------|-----|--------------------------------|
|                                          | 500-000-0000        |     | X Admin Report                 |
| Fax Number (25)                          | 555-555-5555        |     | Audit Report                   |
| Miscellaneous Data (25)                  | 555-555-5555        |     | Management Reporting           |
| * E-Mail (255)                           | johnsmith@test.com  | 171 | El Dav Hunerick                |
|                                          |                     |     | Pleson                         |
| Additional Information                   |                     |     | Book Transfer                  |
|                                          |                     | 655 | Transfer Approval              |
| * Enable Date (10)                       | 01/19/2012          |     | Transfer Approval Requirements |
| Filser Tune                              | liner a             |     | Transfer Report                |
|                                          |                     |     | Transfers                      |
| Login Status                             | CLocked Unlocked    | V   | BR - Previous Day Rpt.         |
| lear one time passcode delivery channels |                     |     | MutDay Activity Report         |
| Clear Security Questions                 | n <b></b>           |     | Previous Day Quick Reports     |
| Last Last                                | A1020016 16 60 10   |     | Previous Day Report            |
| Last Logn                                | V1160/6012 12:20.4V |     | V Transaction Download         |